# 第7章 その他の処理(入札前)

| 第7章 | その他の処理(入札前)                        |   |
|-----|------------------------------------|---|
| 7.1 | 特定 JV での参加の場合                      |   |
| 7.2 | 入札参加申請書を再提出する場合                    | 4 |
| 7.3 | 入札参加申請書を印刷する場合                     | 5 |
| 7.4 | 予定価格等を表示する場合                       | 7 |
| 7.5 | 入札参加者一覧を表示する場合(公募型指名競争入札/指名競争入札のみ) | 8 |
| 7.6 | 指名取消通知書を受理した場合(公募型指名競争入札/指名競争入札のみ) | 9 |

7.1 特定JVでの参加の場合

## 7.1 特定 JV での参加の場合

特定 JV での参加の場合、入札参加申請書への入力項目が増えます。ご注意ください。

(1)入札参加申請書の入力画面より、[特定建設工事共同企業体]の[JV 参加] にチェックを入れ, [名称]を入力します

| R OSAKA CITY      |                                                               | 2004                                                                                                    | COLORED IN MILLION                                          |                                                 | (3 <b>7</b> 4-                             | ø |  |  |  |
|-------------------|---------------------------------------------------------------|----------------------------------------------------------------------------------------------------|-------------------------------------------------------------|-------------------------------------------------|--------------------------------------------|---|--|--|--|
| 大阪市電学構建システム       | 电学入机公共学品 著                                                    | ALL MAINT                                                                                                    |                                                             |                                                 |                                            |   |  |  |  |
| 340323-<br>#288-1 |                                                               |                                                                                                    | 入机参加申請                                                      | 8                                               | P#06901#018                                |   |  |  |  |
| ALCO-             | 大阪市 0000 局長                                                   | 00 00 #                                                                                                    | #21年で<br>住所またに36<br>時でまた138<br>前でまた138<br>何変いの発品<br>代表者また13 | 8237728<br>8758<br>58<br>54<br>241855<br>251855 | 10002<br>000000000000000000000000000000000 |   |  |  |  |
|                   | HERDIG=NO                                                     | EII ./+30<br>501                                                                                                    | Г<br>[00. дд. ××                                            | 16                                              | SANT#HW/WH                                 |   |  |  |  |
|                   | 1805 1860<br>945 - 86840                                      | 「東京市で加ません」<br>「東京市でについては登                                                                                                    | 们に参加したいので、入札参加3<br>用と物理がくにときなりします。                          | REFERENCES, H                                   | 目を定して早し出ます。                                |   |  |  |  |
|                   | 1. 繁件還考<br>2. 案件后年<br>3. 分叔入礼<br>4. 工業項符<br>5. 入机参加或信<br>遵告或社 | 記<br>1. 業件連号 00000000000000000121<br>2. 案件名称 (公開級)スポーラビンター 法未ジール・アイススケート務連計電生活成工事120(その4)<br>3. 会外入れ 新<br>4. 工業現作 中央区<br>5. 人札参加時間 相任論和: 提出大地は入れ以時期のとおり |                                                             |                                                 |                                            |   |  |  |  |
|                   | 6. 透暗性                                                        | <b>R</b> 16                                                                                                    | 1111-1111                                                   |                                                 |                                            |   |  |  |  |
|                   |                                                               | E-Mail                                                                                                    | internation Williamation                                    | rity made go                                    |                                            |   |  |  |  |
| 1                 |                                                               |                                                                                                    |                                                             |                                                 |                                            |   |  |  |  |

(2) 次の入札参加申請書の確認画面右上に、入力した特定建設工事共同企業体名称が表示されます。 なお、ここで表示される [承認番号] は、特定 JV 代表者の承認番号となりますのでご注意くだ さい。

| T OBAKA CITY          |                                                              |                                                                                            | TOTE 1989-089 CALVEC B-P                                                                                                    | ARSA96                                             | Ø      |
|-----------------------|--------------------------------------------------------------|--------------------------------------------------------------------------------------------|----------------------------------------------------------------------------------------------------|----------------------------------------------------|--------|
| 大阪市電子調査システム           | 建子入抗分ステム 職                                                   | 1196                                                                                       |                                                                                                    |                                                    | 100000 |
| - メインメニュー<br>- 展進事件一覧 |                                                              |                                                                                            | 入札参加申請書                                                                                                    | 平成16年81月21日                                        | -      |
| ARKR-R                | 大阪市 〇〇〇〇 局長                                                  | 00 00 様                                                                                    | →出意作<br>特殊 <u>によれる取用的な</u> 学<br>〇〇門充井间企業体名符                                                                                                    | 951932<br>2003年1月20日13-1-12<br>00-44-** 伊克達拉丁東全豪等  |        |
|                       |                                                              |                                                                                            | MAX://datestands)                                                                                                    | MICOIR                                             |        |
|                       | 2001年852<br>年4、東洋市<br>2、東洋名称<br>3、全体入机<br>4、王事場所<br>5、入机会加減能 | #121828年入れして<br>#12102011では単規とす<br>00000000000000<br>(公知後)スポー3<br>和<br>中央区<br>第10121 第1021 | FBL 21 いかで、入れる市場場ををあられた<br>1番切い C22 智能() まず。<br>1番切い C22 智能() まず。<br>1番切い C22 智能() まず。<br>1番切い C22 日本<br>1番切い C22 日本<br>1番切り C22 日本<br>1番切り C22 日本<br>1<br>1<br>1<br>1<br>1<br>1<br>1<br>1<br>1<br>1<br>1<br>1<br>1 | <ol> <li>(二) 新設定用でもし出ます。</li> <li>(その4)</li> </ol> |        |
|                       | 852R                                                         |                                                                                            | 111.111                                                                                                    |                                                    |        |
|                       | o, and                                                       | E-Mail                                                                                     | cho-tatoullikeiyaku cityosaka j                                                                                                    | p.                                                 |        |
|                       | 2019 1000 1000                                               | Decuments and Settin                                                                       | golfnecstWhy Document体入机参加学们)                                                                                                    | 211-6                                              |        |
|                       |                                                              | に示できない場合は「                                                                                 | 大阪市電子調通システム体験取りを参照                                                                                                    | R.T.(Ean,                                          |        |

以降の操作手順は、単体業者の場合と同様です。

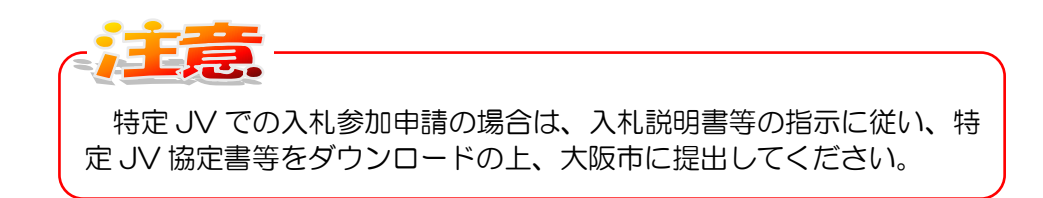

7.2 入札参加申請書を再提出する場合

### 7.2 入札参加申請書を再提出する場合

<u>入札参加申請書一再提出</u>カラムの『提出』ボタンをクリックすると、入札参加申請書の入力画面が 表示され、「入札参加申請書」を作成/再提出することができます。

「入札参加申請書」の再提出を行う場合は、大阪市の担当者に再提出許可を申し出ます。(電話に て連絡します。)大阪市で再提出許可処理が行われると、<u>再提出</u>カラムにボタンが表示されます。

(1)調達案件一覧画面より、入札参加申請一再提出力ラムの『再提出』ボタンをクリックします。

| X OBAKA CITY      |                                               |                                           |                  | ONLINE BR              | AROX64      |        | Ø |  |
|-------------------|-----------------------------------------------|-------------------------------------------|------------------|------------------------|-------------|--------|---|--|
| 大阪市電子調査システム       | 董平人机七次子山 新                                    | 12.49.49                                  |                  |                        |             |        |   |  |
| 80/8=a+           |                                               |                                           | 调速率作             | <b>⊨−</b> ¶            |             |        |   |  |
| 8285-8<br>26.02-8 | 年記書号<br>は刑主たは承取所所な地<br>納考主たは名称<br>代表者主たは支任者兵名 | 00002<br>00000000000000000000000000000000 | <b>1</b> 13-1-12 | 2<br>2<br>8078005 2010 |             |        |   |  |
|                   |                                               |                                           | ARTE             | -                      |             | - 70.5 |   |  |
|                   | CONTRACTOR                                    | an ARAZ                                   | 12 ARA 2         |                        | 8.5 583 3 4 | P.C.   |   |  |
|                   | 2-13889-8-2422<br>2-138889888<br>1820(6014)   | RA RAND                                   | *                |                        |             |        |   |  |
|                   | 1088)28-0905<br>1-1457-207422<br>2-1-50112524 |                                           | -                |                        |             | -      | - |  |
|                   |                                               |                                           | $\cup$           |                        |             |        |   |  |

(2)入札参加申請書の入力画面が表示されます。以降は、3.2(3)と同様に処理します。

(3)入札参加申請書の再提出が行われると、入札参加申請書一再提出カラムのボタンは消えます。

#### 7.3 入札参加申請書を印刷する場合

#### 7.3 入札参加申請書を印刷する場合

「入札参加申請書」を提出(送信)すると、調達案件一覧画面の「入札参加申請」の『提出』ボタンは『表示』ボタンに変化します。

「入札参加申請書」は、提出後、画面上に表示し、印刷することができます。

(1)調達案件一覧画面より、入札参加申請書一提出カラムの『表示』ボタンをクリックします。

| X 0848410111<br>20097082225 | <br> | ng notación | CALOUTE BITA                                                                                                    | Roasty.                         |                                                                                                    | Ø                                                                                    |
|-----------------------------|------|-------------|----------------------------------------------------------------------------------------------------|---------------------------------|----------------------------------------------------------------------------------------------------|--------------------------------------------------------------------------------------|
| AUX97885275                 |      |             | - 52<br>- 52<br>- 112<br>- 110<br>- 110<br>- | ##1271614<br>##1271614<br>#1161 | All and<br>a stand<br>All and<br>Biblion 21<br>a stand<br>a stand<br>a s | <pre>+ 1-1 + 1 + 0 + 0 + 1 + 0 + 1 + 0 + 1 + 1 + 1 + 1 + 1 + 1 + 1 + 1 + 1 + 1</pre> |
|                             |      |             |                                                                                                    |                                 |                                                                                                    |                                                                                      |

(2)入札参加申請書の確認画面が表示されます。必要に応じて、印刷を行って下さい。

| OSAKA CITY |                                                       | 2004Rd HR                            | 218 104481 CALDEC UP                                                  | MERSEA                                 |  |
|------------|-------------------------------------------------------|--------------------------------------|-----------------------------------------------------------------------|----------------------------------------|--|
| 18時子前進システム | ₩₽入私システム #                                            | 11 mm                                |                                                                       |                                        |  |
| 424=a=     |                                                       |                                      |                                                                       | ₩ KD 5 HO1 AD1 B                       |  |
| 289-8      |                                                       |                                      | 入札参加申請書                                                               |                                        |  |
| 机试道一量      | 大阪市 0000 局長 00                                        | 000 #                                | 単位要年<br>15月また1日事項用用在地<br>輸業共同な第1日年的<br>勝可また1日名称<br>1915人の10月4日のあの(56) | 05002<br>0018000E00#3-1-12<br>1840013# |  |
|            |                                                       |                                      | 代表常表无过常任意所名                                                           | 0 A#                                   |  |
|            | 1855 工業の1<br>54月、東京80                                 | の時については事実と明                          | NLELIOT、入れる加速地を単面された<br>違いにことを挙がします。                                  | C. 波科老弟礼士中, 金ます。                       |  |
|            | 1, 室祥藝卷<br>2, 室祥卷府<br>3, 合祥入机<br>4, 江寨相所<br>5, 入机参加梁格 | 000000000000000000000000000000000000 | 60125<br>0225                                                         | RENDRET#120(604)                       |  |
|            | ***                                                   | HERE HERE                            | ALC ALLEY BOOCKY                                                      |                                        |  |
|            | 0. 連接代                                                | E-Mail                               | 1)11-1111<br>the-total flam do the and a f                            |                                        |  |
|            |                                                       | 添付資料。                                | arkasinsei_tenpupdi<br>表示                                             |                                        |  |
|            |                                                       | この画面が表示される<br>入札参加申請書受け<br>印刷用画面     | ことで、人札参加申請書の提出は完了<br>付票は参加申請書受付締切日時に発行<br>保存調道                        | しています<br>うされます<br>「案件一覧<br>へ戻る         |  |
|            |                                                       |                                      |                                                                       |                                        |  |

7.3 入札参加申請書を印刷する場合

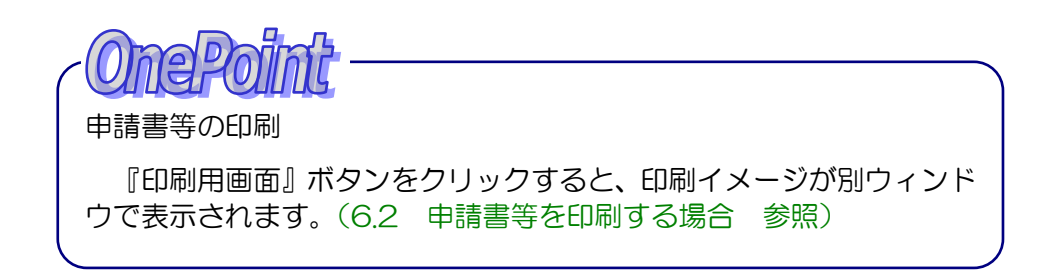

(3)『調達案件一覧へ戻る』ボタンをクリックすると、調達案件一覧画面へ戻ります。

#### 7.4 予定価格等を表示する場合

#### 7.4 予定価格等を表示する場合

当該案件で事前公表される予定価格(税抜)・最低制限価格又は低入札調査基準価格(税抜)・予定 価格帯(税込)を確認することができます。案件によって公表されない場合があります。

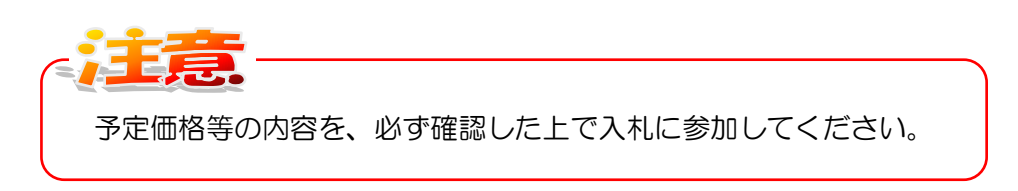

(1)調達案件一覧画面より、調達案件情報一予定価格等カラムの『表示』ボタンをクリックします。

| T OSAKA CITY     |                                                                                      |         |         | ie w  | 94000   |            | wee | Bifi An | 1026 | i.         |                                        |          |                     | C      |
|------------------|--------------------------------------------------------------------------------------|---------|---------|-------|---------|------------|-----|---------|------|------------|----------------------------------------|----------|---------------------|--------|
| ス線市電子構成システム      | 電子入北システム 朝                                                                           | UNH M   | 1101000 |       | 1.11010 |            |     |         |      |            |                                        |          |                     |        |
| -2477X===        |                                                                                      |         |         | 3     | 建车      | 14-9       | ĸ   |         |      |            |                                        |          |                     |        |
| 展出来年一覧<br>入札以及一覧 | 承認会者 db0002<br>昭和大い2単語教術高校 OO(TDOGEOO称9-1-12<br>開着型たい2条件 (除くOO工業)<br>用業また工業化業長兆 O ムギ |         |         |       |         |            |     |         |      | 873<br>177 | 10000000000000000000000000000000000000 |          |                     |        |
|                  |                                                                                      | ~       |         |       |         |            |     |         |      | #B         | END                                    | 4 2      | 1 11 1206           | 114.40 |
|                  | #3201                                                                                | 72.0    |         | 8.5   | 880     | 242<br>242 |     |         |      | A 8.5      |                                        | 11-      | 418<br>21010<br>214 |        |
|                  | 1288.21-36.3<br>882-6-7027-1<br>880756818615                                         |         | 1.27 ·  | 18.4  |         |            |     |         |      |            |                                        |          |                     |        |
|                  | 2 1188018-00003<br>2 887-4-771227-1<br>888799108180-00<br>002                        | <u></u> | 482 ·   | HER.  |         |            |     |         |      |            |                                        | <b>R</b> |                     |        |
|                  | a <u>331-1-2002-4</u><br>a <u>331-1-2002-4</u><br>a <u>332750418253</u><br>0.0       |         | 140 ·   | 18.11 |         |            |     |         |      |            |                                        | 85       |                     |        |
|                  |                                                                                      |         |         | **    |         | **         |     |         |      |            |                                        |          | -                   |        |

(2)予定価格(税抜)・最低制限価格又は低入札調査基準価格(税抜)・予定価格帯(税込)の情報が 別ウィンドウで表示されます。

| 業件委号 0.00000000021100237<br>案件条件 開港の連訳<br>☆は3.11 第                                                |  |
|---------------------------------------------------------------------------------------------------|--|
| 案件名称 第22の建設<br>+ は3.8 ■                                                                           |  |
| +(1)                                                                                              |  |
|                                                                                                   |  |
|                                                                                                   |  |
|                                                                                                   |  |
| 2.際行で6億円                                                                                          |  |
| アル1.4年9月17日(4月2)<br>※上記予定師思希よ、報込の全領で表示しています。男類的八利全<br>額は、税料金額(6月3日金額の106分の1000円相当する金額)となり<br>まず。。 |  |
|                                                                                                   |  |
|                                                                                                   |  |
|                                                                                                   |  |
|                                                                                                   |  |
|                                                                                                   |  |
|                                                                                                   |  |
|                                                                                                   |  |
|                                                                                                   |  |
|                                                                                                   |  |
|                                                                                                   |  |
|                                                                                                   |  |
|                                                                                                   |  |
|                                                                                                   |  |
|                                                                                                   |  |
|                                                                                                   |  |
|                                                                                                   |  |
|                                                                                                   |  |
|                                                                                                   |  |

(3)ウィンドウ内の『閉じる』ボタンをクリックすると、ウィンドウが閉じます。

7.5 入札参加者一覧を表示する場合

7.5 入札参加者一覧を表示する場合(公募型指名競争入札/指名競争入札のみ)

入札参加者の一覧を画面上で確認することができます。また、一覧は印刷することができます。

なお、<u>業者一覧</u>カラムの『表示』ボタンは、指名(もしくは非指名)通知書が全ての業者に発行された後に表示されます。

(1)調達案件一覧画面より、業者一覧カラムの『表示』ボタンをクリックします。

| X OSAKA CITY          |                                                                                                    | _                                                                                                    | - 8         | 000#11 <b>M</b> 2 | B.MP  | 140.53        |          | aarc | 8 <b>17</b> 14 | 1-17F | a.    |   |                                                          |      | ୖ   |  |
|-----------------------|----------------------------------------------------------------------------------------------------|----------------------------------------------------------------------------------------------------|-------------|-------------------|-------|---------------|----------|------|----------------|-------|-------|---|----------------------------------------------------------|------|-----|--|
| ABDETHEXAPE           | 4                                                                                                    | 戦テスポシステム 単                                                                                                    | 1 49 49     |                   |       |               |          |      |                |       |       |   |                                                          |      |     |  |
| MyA=1-                |                                                                                                    |                                                                                                    |             |                   | 35    | 注案            | 17-1     | 8    |                |       |       |   |                                                          |      |     |  |
| - 周波室井一覧<br>- 入札IS2一覧 | <ul> <li>第四巻号 000012</li> <li>単和表示式事業所有当時</li> <li>の合何のOECOP的3</li> <li>(時のOI第<br/>代表者式た过来所を新名、 0 み手</li> </ul> |                                                                                                    |             |                   |       | 3-1-12<br>#HZ |          |      |                |       |       |   | 表示至41-4<br>主要時数 4<br>② ⑤<br>単数編集<br>(新日時 2003-11-2014-40 |      |     |  |
|                       |                                                                                                    | A112.00                                                                                                    |             |                   |       |               |          | 100  |                |       |       |   |                                                          |      |     |  |
|                       |                                                                                                    | 2858                                                                                                    | 72.0        | 16.94             |       |               | ***      | ana  | 10.00          |       | A 8.5 | • |                                                          | 2011 | ••• |  |
|                       | 1                                                                                                    | 12000127-00000-<br>202-0-70212-<br>8000000124032<br>020                                                                                                    |             | 085<br>86.99      | 18.41 |               |          |      |                |       |       |   | <b>R</b> 8                                               |      |     |  |
|                       | \$                                                                                                    | 11単単約2月-2002年<br>直系ゴーム・アイススタート<br>発行は単元の後上巻ひゃくで<br>約22                                                                                                    | <u>R.</u>   | 248 ·             | MOR.  |               |          | 1    |                |       |       |   | <u>88</u>                                                |      |     |  |
|                       | 1                                                                                                    | 1288027-0502-<br>372-6-27227-1<br>382-6-27227-1<br>3822-6-27227-1<br>3822-6-27227-1<br>382-6-27227-1<br>382-6-27227-1<br>382-6-2727-1<br>382-6-2727-1<br>392-6-27-1<br>392-6-27-1<br>392-7-1<br>392-6-27-1<br>392-6-27-1<br>392-6-27-1<br>392-7-1<br>392 | <b>8</b> 8/ | 080<br>8689       |       |               |          |      |                |       |       |   |                                                          |      |     |  |
|                       | 4                                                                                                    | 11日本第12月-0日23<br>連点オーム-アイ2327-15<br>馬達目意知込造工業2015<br>042                                                                                                    | <b>R</b>    | 580 .             | **    |               | <b>#</b> | **   |                |       |       | ( |                                                          | >    |     |  |
|                       |                                                                                                    | 11210                                                                                                    |             |                   |       | 18            |          |      |                |       |       | 2 | 12                                                       |      |     |  |

(2)指名競争入札参加者一覧が別ウィンドウで表示されます。必要に応じて印刷します。 (6.2 申請書等を印刷する場合 参照)

| (29年後) スポーツセンター・温水ブール・アイ)<br>東井 名称 | 1月ケート権利助量和計画工事20(その4)                                                                                                    |  |
|------------------------------------|----------------------------------------------------------------------------------------------------|--|
| 1 <b>948</b> +*E                   | AND A CONTRACT OF A CONTRACT OF A CONTRACT O |  |
| A & # 3 6                          | 6.7                                                                                                    |  |
| BLOOM                              |                                                                                                    |  |
|                                    | 4 1                                                                                                    |  |
|                                    | 1                                                                                                    |  |
|                                    | 4 1                                                                                                    |  |
|                                    | 1                                                                                                    |  |
|                                    | 1                                                                                                    |  |
|                                    | 4                                                                                                    |  |
|                                    | 1                                                                                                    |  |
| 2                                  | 1                                                                                                    |  |
|                                    | 4                                                                                                    |  |
|                                    | 1 1                                                                                                    |  |
|                                    | 1                                                                                                    |  |
|                                    | E                                                                                                    |  |

7.6 指名取消通知書を受理した場合

7.6 指名取消通知書を受理した場合(公募型指名競争入札/指名競争入札のみ)

大阪市より入札参加資格の取り消しが行われた場合や、机上説明会・現場説明会に不参加であった場合、入札に参加できない旨の通知が送付されます。

なお、当該案件の入札参加資格が取り消されると、再度同じ案件に参加することはできなくなりま すのでご注意ください。

(1)調達案件一覧画面より、取消通知書カラムの『表示』ボタンをクリックします。

| X OBAKA CITY                  |                                                                                                    | 20134112                                                                         | A 1121 1949103  | CALMER BRAN                              | estata.                                                                                                    | ø                                                    |
|-------------------------------|----------------------------------------------------------------------------------------------------|----------------------------------------------------------------------------------|-----------------|------------------------------------------|----------------------------------------------------------------------------------------------------|------------------------------------------------------|
| - メインメニュー<br>原連軍作一覧<br>入札収及一覧 | ADOR<br>ENALUSER<br>REALISE<br>RASILIZERSE<br>RASILIZERSE                                                                                                    | 00000<br>0000000000<br>(\$00012<br>0 AF                                          | 調速案<br>#10-1-18 | 件一覧                                      | -                                                                                                    | #231+1-0<br>2321+8 2<br>© ©<br>BEERS<br>200222011814 |
|                               | 24411<br>2460<br>2460<br>2400<br>2460<br>24600<br>2460<br>2460<br>2460<br>2460<br>2460<br>2460<br>2460<br>2460<br>2460<br>2460 | 1214<br>125<br>135<br>135<br>135<br>135<br>135<br>135<br>135<br>135<br>135<br>13 | ALO214          | an an an an an an an an an an an an an a | 1927 (1922)<br>12 Anna 1927 (19<br>19 (19)<br>19 (19)<br>1 | 28<br>784 +*<br>74                                   |
|                               | * <u>7-1-949995884</u><br>#1201464                                                                                                    |                                                                                  |                 |                                          |                                                                                                    |                                                      |

(2)入札参加資格/指名取消通知書の確認画面が表示されます。内容を確認します。

| X OBAKA CITY |                                  |                                      | CAUSINE WEILARSON A   | 6             |
|--------------|----------------------------------|--------------------------------------|-----------------------|---------------|
| XXA49889394  | 電子人札システム 単語機能                    | 11                                   |                       |               |
| ARXAD1=      |                                  | 1.利参加资格/批                            | 这 政治通知者               |               |
| BARG-F       |                                  |                                      |                       | atrease Sin D |
| 入礼祝迎一覧       | 米田香む<br>住所または事物所所名地<br>所立共同会業作品有 | 010002<br>00/f000E00#09-1-12         |                       |               |
|              | mercise#                         | RECORD                               | 大阪市水道用品 寺川 当          |               |
|              | PARENJEGRA.                      | 0.64                                 | 大阪市 0000 局長 00 00     |               |
|              |                                  | 20100000000000                       | 0/10428V.H.ET.        |               |
|              |                                  |                                      |                       |               |
|              | 室井委号 0000<br>室井を約 (公)<br>会好入れ, 数 | 000000000000000000000000000000000000 | *1227→株地設置NBQ工事12(その4 | *             |
|              |                                  |                                      | Rasin-S<br>Ala        |               |
|              |                                  |                                      |                       |               |
|              |                                  |                                      |                       |               |
|              |                                  |                                      |                       |               |
|              |                                  |                                      |                       |               |

(3) 画面を印刷します。(『印刷用画面』ボタン)(6.2 申請書等を印刷する場合 参照)

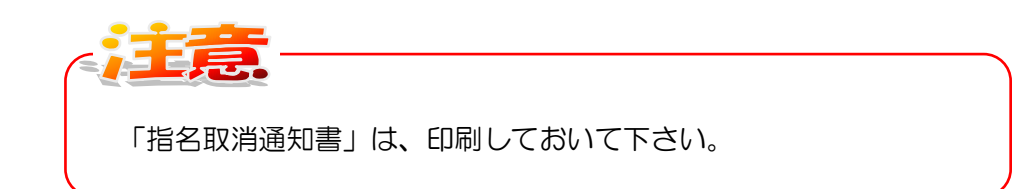

(4)『調達案件一覧へ戻る』ボタンをクリックすると、調達案件一覧画面へ戻ります。